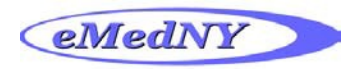

## **DME DVS Request**

Step 1: From the menu on the left, click on *Initial Request* under PA/DVS section.

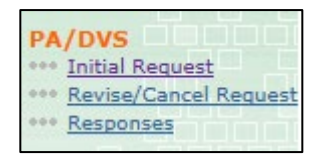

Step 2: Enter the *Client ID* in the Client ID field under Client Information and click on Go.

| 0 | General<br>Information |            |  |      |                               |
|---|------------------------|------------|--|------|-------------------------------|
|   | Client In              |            |  |      | * Indicates required field(s) |
|   | Client In              | itormation |  |      |                               |
|   | *Enter a               | Client ID: |  | 🜔 Go |                               |
|   |                        |            |  |      |                               |
|   |                        |            |  |      |                               |
|   |                        |            |  |      |                               |

Step 3: Enter the Patient Account # in the Patient Account # field. Note: This is an optional field. Enter the identification number your office uses for the patient here. You may also create a number for the patient if none exists.

| Patient Account | #: |
|-----------------|----|

Step 4: Choose Non Dental DVS from the drop down under Transaction Type.

| Transaction Type: | Non Dental - DVS 🗸 |  |
|-------------------|--------------------|--|
|                   |                    |  |

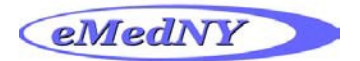

Step 5: Scroll down to Ordering Provider. Choose the doctor from the Select a Name list and click Go just below the field OR enter the NPI in the Provider Number field and click Go.

| Ordering Provider |                                    |  |  |  |  |  |
|-------------------|------------------------------------|--|--|--|--|--|
|                   |                                    |  |  |  |  |  |
|                   | *Select a Name:                    |  |  |  |  |  |
|                   | <b>•</b>                           |  |  |  |  |  |
|                   | O Go                               |  |  |  |  |  |
|                   | OR Search for a Medicaid Provider: |  |  |  |  |  |
|                   | Last Name:                         |  |  |  |  |  |
|                   | Provider Number:                   |  |  |  |  |  |
|                   | O Go                               |  |  |  |  |  |
|                   |                                    |  |  |  |  |  |

Step 6: Scroll down to Event Information. Choose 12 DME Purchase or 18 DME Rental from the drop down under Service Type.

| * Service Type: | ŀ |
|-----------------|---|
|-----------------|---|

Step 7: Tab over to *Release of Information* and choose one of the responses from the drop down.

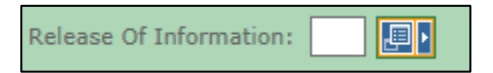

Step 8: Scroll all the way to the bottom of the screen and click on *Next*. This will bring you to the **Prior Approval Items** tab.

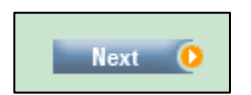

Step 9: Choose Today's Date from the pop-up calendar for the *From* field under *Service Dates.* The *Service Date To* should be **Blank.** 

|              | Service Dates |
|--------------|---------------|
| From:<br>To: |               |

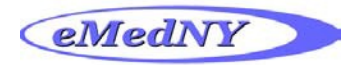

Step 10: Enter the *Procedure Code and Modifier* (*if applicable*) in the NDC/Proc & Modifiers section.

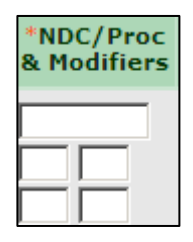

Step 11: Enter the *Quantity* for the procedure code in the Unit Count Basis Meas. field.

| Unit Count<br>Basis Meas. |  |
|---------------------------|--|
|                           |  |
| UN-Unit 🗸                 |  |

Step 12: Enter the Total Amount Requested for the procedure code in the Line Amount field.

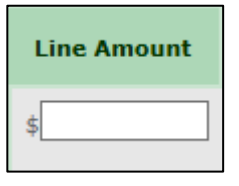

**Step 13:** Scroll down to the bottom and click on *Submit*. This will submit your prior approval for processing.

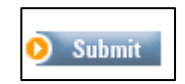

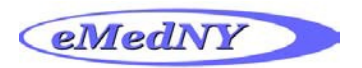

# **DME DVS Response**

Step 1: From the menu on the left, click on *Responses* under the **PA/DVS** section.

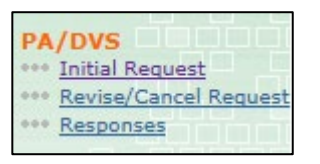

Step 2: Scroll down to the section that starts with Client ID.

| Client ID<br>▽ | Name 🔻    | Date Sent                | Service<br>Type V | Review ID<br>Number | Cert.<br>Type | Action | Response Descriptive Image<br>Text Upload |
|----------------|-----------|--------------------------|-------------------|---------------------|---------------|--------|-------------------------------------------|
| LL11111L       | Doe, John | 7/17/2019<br>10:36:34 AM | 74                | 43000001525         | I             | A1     | Certified in total                        |
| LL11111L       | Doe, John | 7/17/2019<br>10:24:15 AM | 74                | 93000001518         | I             | A3     | Please<br>Correct and<br>Resubmit,<br>15- |

- Step 3: The Reviewer ID Number is the DVS for the claim.
- Step 4: The *Response Descriptive Text* provides a brief description of the rejection if the DVS was rejected.
- Step 5: The *Client ID* is hyperlinked and when you click on the link it will bring you to the details of the **DVS** for the rejection.